Article Number: 105 | Rating: Unrated | Last Updated: Sat, Feb 26, 2022 at 11:17 AM

- 1. go to the page and edit with elementor.
- 2. Next to the Save/update button there is a small arrow button. Click that.
- 3. Now click save as template.
- 4. Give the template a name.
- 5. Now go to the wp dashboard and go to my templates.
- 6. Export the page template you just made.
- 7. On the new site go to the my templates section and import the page template you made.

Posted by: Saeed Nobakht - Sat, Feb 26, 2022 at 11:15 AM. This article has been viewed 410 times.

Online URL: https://www.navel.ir/article/how-to-export-a-specific-page-in-elementor-105.html